# Cisco AnyConnect と ISE を使用した MACsec スイッチ/ホスト間暗号化の設定例

# 内容

概要 前提条件 要件 使<u>用するコンポーネント</u> 設定 ネッ<u>トワーク図とトラフィック フロー</u> 設定 ISE <u>最大 300 のアクセス ポイント グループ</u> AnyConnect NAM 確認 トラブルシュート 作業シナリオのデバッグ 失敗シナリオのデバッグ パケット キャプチャ MACsec と 802.1x モード 関連情報

# 概要

このドキュメントでは、802.1x サプリカント(Cisco AnyConnect Mobile Security)とオーセン ティケータ(スイッチ)の間での Media Access Control Security(MACsec)暗号化の設定例に ついて説明します。 Cisco Identity Services Engine(ISE)が認証およびポリシー サーバとして 使用されます。

MACsec は 802.1AE で標準化され、Cisco 3750X、3560X、および 4500 SUP7E のスイッチでサ ポートされます。802.1AE は、アウトオブバンド キーを使用する有線ネットワーク上のリンク暗 号化を定義します。これらの暗号化キーは、802.1X 認証が成功した後に使用される MACsec Key Agreement (MKA) プロトコルとネゴシエートされます。MKA は、IEEE 802.1X-2010 で標準化 されています。

PC とスイッチ(ポイントツーポイントの暗号化)間のリンク上のパケットのみが暗号化されま す。スイッチで受信されたパケットは復号化され、暗号化されたアップリンクを介して送信され ます。スイッチ間の伝送を暗号化するには、スイッチ間暗号化が推奨されています。この暗号化 では、キーをネゴシエートし、再生成するために、Security Association Protocol(SAP)が使用 されます。SAP は、シスコによって開発された先行標準のキー アグリーメント プロトコルです 。

# 前提条件

#### 要件

次の項目に関する知識があることが推奨されます。

- •802.1xの設定に関する基本的な知識
- Catalyst スイッチの CLI 設定に関する基本的な知識
- ISE 設定の経験

#### 使用するコンポーネント

このドキュメントの情報は、次のソフトウェアとハードウェアのバージョンに基づいています。

- Microsoft Windows 7 および Microsoft Windows XP オペレーティング システム
- Cisco 3750X ソフトウェア バージョン 15.0 以降
- Cisco ISE ソフトウェア バージョン 1.1.4 以降
- Network Access Manager(NAM)バージョン 3.1 以降を備えた Cisco AnyConnect Mobile Security

このドキュメントの情報は、特定のラボ環境にあるデバイスに基づいて作成されました。このド キュメントで使用するすべてのデバイスは、初期(デフォルト)設定の状態から起動しています 。対象のネットワークが実稼働中である場合には、どのようなコマンドについても、その潜在的 な影響について確実に理解しておく必要があります。

### 設定

ネットワーク図とトラフィック フロー

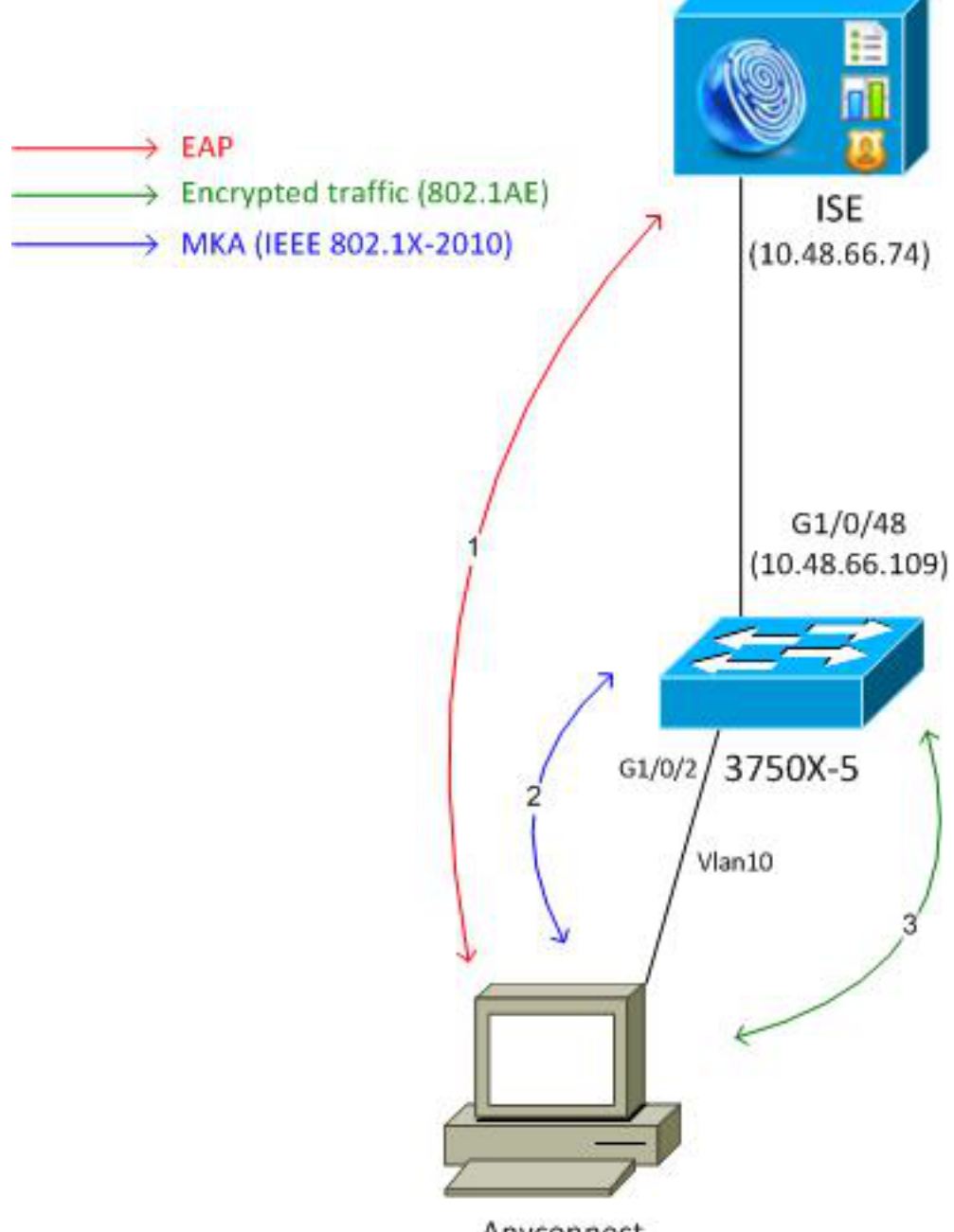

Anyconnect 192.168.1.201

ステップ1:サプリカント(AnyConnect NAM)が802.1xセッションを開始します。スイッチはオー センティケータになり、ISE は認証サーバになります。Extensible Authentication Protocol over LAN(EAPOL)プロトコルは、サプリカントとスイッチ間の EAP の転送として使用されます。 RADIUS は、スイッチと ISE 間の EAP の転送プロトコルとして使用されます。EAPOL キーを ISE から返し、MACsec Key Agreement(MKA)セッションに使用する必要があるため、MAC 認 証バイパス(MAB)は使用できません。

**ステップ2:** 802.1xセッションが完了すると、スイッチはトランスポートプロトコルとして EAPOLを使用してMKAセッションを開始します。サプリカントが正しく設定されている場合は、 対称 128 ビット AES-GCM(ガロア/カウンタ モード)暗号化のキーが一致します。

**ステップ3:サプリカ**ントとスイッチ間の後続のパケットはすべて暗号化されます(802.1AEカプ セル化)。

#### 設定

#### ISE

ISE 設定には、暗号化ポリシーが含まれることのある認可プロファイルの例外を除き、一般的な 802.1X シナリオが含まれます。

[Administration] > [Network Resources] > [Network Devices] の順に選択して、スイッチをネット ワーク デバイスとして追加します。RADIUS の事前共有鍵(共有秘密)を入力します。

| ahaha                                   |                                                                                                    |
|-----------------------------------------|----------------------------------------------------------------------------------------------------|
| cisco Identity Services Engine          | Administration   ▼                                                                                                    |
| 🔆 System 🧏 Identity Management 🔛        | Network Resources 🛃 Web Portal Management 👸 Feed Service                                                                                                    |
| Network Devices Network Device Groups E | xternal RADIUS Servers RADIUS Server Sequences SGA AAA Servers NAC Managers                                                                                                    |
| Network Devices                         | Network Devices List > 3750-5<br>Network Devices<br>* Name 3750-5<br>Description<br>* IP Address: 10.48.66.109 / 32<br>Model Name *<br>Software Version *<br>* Network Device Group<br>Location All Locations *<br>Device Type All Device Types *<br>* Authentication Settings<br>Enable Authentication Settings<br>Protocol RADIUS<br>* Shared Secret • Show |

デフォルトの認証ルールを使用できます(ISE のローカルで定義されているユーザの場合)。

[Administration] > [Identity Management] > [Users] の順に選択し、ユーザ「cisco」をローカルで 定義します。

| cisco Identity Services Engine              |                                                                                       |
|---------------------------------------------|---------------------------------------------------------------------------------------|
|                                             | Home Operations      Policy      Administration                                       |
| 🔆 System 🏾 👰 Identity Management 🛛 📷        | Network Resources 🛛 🛃 Web Portal Management 🛛 🔂 Feed Service                          |
| Identities Groups External Identity Sources | Identity Source Sequences Settings                                                    |
| Identities<br>▼ ♪<br>@ <sub>▼</sub>         | Network Access Users List > New Network Access User   Network Access User  Name cisco |
| Endpoints                                   | Status Enabled -                                                                      |
| Latest Manual Network Scan Res ()           | Password     * Password     * Password     * Re-Enter Password     ••••••             |

認可プロファイルに暗号化ポリシーが含まれる場合があります。次の例に示すように、[Policy] > [Results] > [Authorization Profiles] **の順に選択し、リンクの暗号化が必須になるスイッチに ISE が** 

#### 返す情報を表示します。また、VLAN 番号(10)が設定されています。

| cisco Identity Services Engine     | Administration   ▼                                                                                                    |
|------------------------------------|----------------------------------------------------------------------------------------------------|
| 🛃 Authentication 🧧 Authorization 🔀 | Profiling 👩 Posture 🕞 Client Provisioning 🚊 Security Group Access                                                                                                    |
| Dictionaries Conditions Results    |                                                                                                    |
| Results                            | Authorization Profiles > MACSECprofile          Authorization Profile         * Name       MACSECprofile         Description         * Access Type       ACCESS_ACCEPT         * Access Type       ACCESS_ACCEPT         Service Template       -         • Common Tasks       -         Auto Smart Port       -         Filter-ID       -         Reauthentication       -         MACSec Policy       must-secure |

認可ルールの認可プロファイルを使用するために、[Policy] > [Authorization] の順に選択します。 この例では、ユーザ「cisco」に設定されているプロファイルを返します。 802.1x が成功した場 合、ISE は Radius-Accept を Cisco AVPair linksec-policy=must-secure でスイッチに返します。 この属性によって、スイッチは MKA セッションを開始します。そのセッションが失敗すると、 スイッチでの 802.1x 認証も失敗します。

| cisco Identity Services Engine                                                                             |                                                                                          |                     |
|----------------------------------------------------------------------------------------------------|------------------------------------------------------------------------------------------|---------------------|
| Authentication o Authorization                                                                             | 🔏 Profiling 👩 Posture 👦 Client Provisioning 🚊 Security Group Access                      | s 🦺 Policy Elements |
| Authorization Policy<br>Define the Authorization Policy by configuring rules<br>First Matched Rule Applies | based on identity groups and/or other conditions. Drag and drop rules to change the orde | r.                  |
| Status Rule Name                                                                                           | Conditions (identity groups and other conditions)                                        | Permissions         |
| Macsec                                                                                                    | if Radius:User-Name EQUALS cisco                                                         | then MACSECprofile  |

#### 最大 300 のアクセス ポイント グループ

一般的な 802.1X ポート設定には以下が含まれます(先頭の一部が示されています)。

aaa new-model aaa authentication dot1x default group radius aaa authorization network default group radius aaa group server radius ISE server name ISE dot1x system-auth-control interface GigabitEthernet1/0/2 description windows7 switchport mode access authentication order dot1x authentication port-control auto dot1x pae authenticator radius server ISE address ipv4 10.48.66.74 auth-port 1645 acct-port 1646 timeout 5 retransmit 2 key cisco ローカル MKA ポリシーが作成され、インターフェイスに適用されます。また、MACsec がイン ターフェイスで有効にされます。

mka policy mka-policy
replay-protection window-size 5000

interface GigabitEthernet1/0/2

macsec

mka policy mka-policy

ローカル MKA ポリシーでは、ISE からプッシュできない詳細設定を設定することができます。 ローカル MKA ポリシーは、オプションです。

#### AnyConnect NAM

802.1X サプリカントのプロファイルは、手動で設定するか、Cisco ASA を介してプッシュできます。次の手順には、手動設定が示されています。

NAM プロファイルを管理するには、以下の手順を実行します。

| 🕥 Cisco AnyConnect Secure Mobility Client 📃 🖃 💌 |                                                       |                                 |  |  |
|-------------------------------------------------|-------------------------------------------------------|---------------------------------|--|--|
|                                                 | VPN:<br>You may need to use a browser to gain access. |                                 |  |  |
| Web Authent                                     | ication Required                                      | i i                             |  |  |
| Network:<br>Connected (10.48.67.84)             |                                                       |                                 |  |  |
| T I                                             | wired                                                 | Manage Networks                 |  |  |
|                                                 |                                                       | Connect only to current network |  |  |
|                                                 |                                                       |                                 |  |  |

MACsec で新しい 802.1x プロファイルを追加します。802.1x の場合、Protected Extensible Authentication Protocol(PEAP)が使用されます(ISE で設定済みのユーザ「cisco」)。

| Scisco AnyConnect Secure Mobility Client |                                                                                                    |                                                    |
|------------------------------------------|----------------------------------------------------------------------------------------------------|----------------------------------------------------|
| cisco AnyConnec                          | t Secure Mobility Client                                                                              | 0                                                  |
| Status Overview                          | Network Access Manager                                                                                |                                                    |
| VPN                                      | Cisco AnyConnect                                                                                      |                                                    |
| Networks >                               | Enter information for the connection.<br>Media: Wi-Fi  Wired<br>Hidden Network                        | Network Service: Enabled  Wi-Fi: No Wi-Fi adapters |
|                                          | Descriptive Name: macsec                                                                              | Type Privileges                                    |
|                                          | SSID:<br>Security: 802.1X (MACsec) •<br>802.1X Configuration<br>password • PEAP •<br>OK Cancel<br>Add | Wired Administra                                   |

# 確認

ここでは、設定が正常に機能しているかどうかを確認します。

EAP-PEAP に設定された AnyConnect NAM には、正しいクレデンシャルが必要です。

| Cisco AnyConnect | macsec                                                                                                    | <b>×</b> |
|------------------|----------------------------------------------------------------------------------------------------|----------|
| Please enter ye  | our username and password for the network: macsec                                                              |          |
| Username:        | cisco                                                                                                    |          |
| Password:        | *******                                                                                                    |          |
|                  | Show Password                                                                                                  |          |
|                  | OK Cancel                                                                                                    |          |
| S Cisco AnyConn  | ect Secure Mobility Client                                                                                     |          |
|                  | -                                                                                                    |          |
|                  | /PN:<br>'ou may need to use a browser to gain                                                                  | access.  |
| Web Authentica   | /PN:<br>'ou may need to use a browser to gain<br>tion Required                                                 | access.  |
| Web Authentica   | VPN:<br>YPN:<br>You may need to use a browser to gain<br>tion Required<br>Metwork:<br>Authenticating<br>macsec | Connect  |
| Web Authentica   | VPN:<br>YPN:<br>You may need to use a browser to gain<br>tion Required<br>Metwork:<br>Authenticating<br>macsec | Connect  |

スイッチのセッションは、認証および許可する必要があります。セキュリティ ステータスが「 Secured」である必要があります。

Session timeout: N/A Idle timeout: N/A Common Session ID: COA8000100000D56FD55B3BF Acct Session ID: 0x00011CB4 Handle: 0x97000D57 Runnable methods list: Method State dot1x Authc Success スイッチの MACsec 統計情報には、ローカル ポリシー設定、送受信トラフィックのセキュア チ ャネル ID(SCI)、ポートの統計やエラーに関する詳細が示されます。 bsns-3750-5#show macsec interface g1/0/2 MACsec is enabled Replay protect : enabled Replay window : 5000 Include SCI : yes Cipher : GCM-AES-128 Confidentiality Offset : 0 Capabilities Max. Rx SA : 16 Max. Tx SA : 16 Validate Frames : strict PN threshold notification support : Yes Ciphers supported : GCM-AES-128 Transmit Secure Channels SCI : BC166525A5020002 Elapsed time : 00:00:35 Current AN: 0 Previous AN: -SC Statistics Auth-only (0 / 0) Encrypt (2788 / 0) Receive Secure Channels SCI : 0050569936CE0000 Elapsed time : 00:00:35 Current AN: 0 Previous AN: -SC Statistics Invalid pkts 0 Notvalid pkts 0 Valid pkts 76 Late pkts 0 Uncheck pkts 0 Delay pkts 0 Port Statistics Ingress untag pkts 0 Ingress notag pkts 2441 Ingress badtag pkts 0 Ingress unknownSCI pkts 0 Ingress noSCI pkts 0 Unused pkts 0 Notusing pkts 0 Decrypt bytes 176153 Ingress miss pkts 2437

AnyConnect では、統計情報に暗号化の使用率およびパケットの統計が示されます。

#### Network Access Manager

|                        |                      | <b>^</b> |
|------------------------|----------------------|----------|
| Subnet Mask (IPv4)     | 255.255.255.0        |          |
| Default Gateway (IPv4) | 192.168.1.10         |          |
| Bytes                  |                      | <b>^</b> |
| Sent:                  | 16567                |          |
| Received:              | 5760                 |          |
| Frames                 |                      | <b>^</b> |
| Sent:                  | 115                  |          |
| Received:              | 49                   |          |
| Security Information — |                      | <b>^</b> |
| Configuration:         | 802.1X (MACsec)      | _        |
| Encryption:            | GCM(Software)        | =        |
| EAP Method:            | eapPeap(eapMschapv2) |          |
| Server:                | ise2.test-cisco.com  |          |
| Credential Type:       | Username/Password    |          |

# トラブルシュート

ここでは、設定のトラブルシューティングに使用できる情報を示します。

#### 作業シナリオのデバッグ

スイッチ上でのデバッグを有効にします(一部の出力は、わかりやすくするために省略されてい ます)。

debug macsec event debug macsec error debug epm all debug dot1x all debug radius debug radius debug radius verbose 802.1x セッションが確立されると、複数の EAP パケットが EAPOL 上で交換されます。Radius-Acccept 内で伝達される ISE からの最後の成功応答(EAP 成功)にも、複数の RADIUS 属性が 含まれています。

 RADIUS: Received from id 1645/40 10.48.66.74:1645, Access-Accept, len 376

 RADIUS: EAP-Key-Name
 [102] 67 \*

 RADIUS: Vendor, Cisco
 [26] 34

 RADIUS:
 Cisco AVpair
 [1] 28 "linksec-policy=must-secure"

| RADIUS: | Vendor, Microsoft | [26] | 58 |   |
|---------|-------------------|------|----|---|
| RADIUS: | MS-MPPE-Send-Key  | [16] | 52 | * |
| RADIUS: | Vendor, Microsoft | [26] | 58 |   |
| RADIUS: | MS-MPPE-Recv-Key  | [17] | 52 | * |

MKA セッションでは EAP キー名が使用されます。linksec ポリシーによって、スイッチでは MACsec が使用されます(MACsec が完全でない場合、認証は失敗します)。 これらの属性は、 パケット キャプチャでも確認できます。

| 18 1 | 10.48 | 6.66.7 | 4 10.48         | .66.109   | RADIUS            | 418 Access-Accept(2)  | ) (id=40, l=376 |
|------|-------|--------|-----------------|-----------|-------------------|-----------------------|-----------------|
|      |       |        |                 |           |                   |                       |                 |
| Þ,   | AVP:  | l=7    | t=User-Name(1): | cisco     |                   |                       |                 |
| Þ,   | AVP:  | l=40   | t=State(24): 5  | 26561757  | 46853657373696f6  | e3a433041383030303130 | )30             |
| Þ,   | AVP:  | l=51   | t=Class(25): 4  | 34143533  | a433041383030303  | 130303030304435364644 | 435             |
| Þ,   | AVP:  | l=6    | t=Tunnel-Type(6 | 4) Tag=0: | x01: VLAN(13)     |                       |                 |
| Þ,   | AVP:  | l=6    | t=Tunnel-Medium | -Type (65 | ) Tag=0x01: IEEE  | -802(6)               |                 |
| Þ,   | AVP:  | l=6    | t=EAP-Message(7 | 9) Last   | Segment[1]        |                       |                 |
| Þ,   | AVP:  | l=18   | t=Message-Auth  | enticato  | r(80): 05fc3f045  | 0d6b4f805644045519929 | 972             |
| Þ,   | AVP:  | l=5    | t=Tunnel-Privat | e-Group-  | Id(81) Tag=0x01:  | 10                    |                 |
| Ψ.   | AVP:  | l=67   | t=EAP-Key-Name  | (102): \  | 031R\315g\206\33  | 4\236\254\344:\333`jł | 1\355(\353\343\ |
|      | [Le   | ngth:  | 65]             |           |                   |                       |                 |
|      | EAP   | -Key-  | Name: \031R\315 | g\206\334 | 4\236\254\344:\33 | 3`jH\355(\353\343\25  | 5\004\362H\376\ |
|      | AVP:  | l=34   | t=Vendor-Speci  | fic(26)   | v=ciscoSystems(9  | )                     |                 |
| 1    | ▶ VSA | : l=2  | 8 t=Cisco-AVPai | r(1): lin | hksec-policy=must | -secure               |                 |
| Þ,   | AVP:  | l=58   | t=Vendor-Speci  | fic(26)   | v=Microsoft(311)  |                       |                 |

AVP: l=58 t=Vendor-Specific(26) v=Microsoft(311)

Authentication is successful.

%DOT1X-5-SUCCESS: Authentication successful for client (0050.5699.36ce) on Interface Gi1/0/2 AuditSessionID C0A8000100000D56FD55B3BF %AUTHMGR-7-RESULT: Authentication result 'success' from 'dot1x' for client (0050.5699.36ce) on Interface Gi1/0/2 AuditSessionID C0A8000100000D56FD55B3BF スイッチは属性を適用します(これには送信されたオプションの VLAN 番号も含まれます)。

%AUTHMGR-5-VLANASSIGN: VLAN 10 assigned to Interface Gi1/0/2 AuditSessionID COA8000100000D56FD55B3BF スイッチは、EAPOL パケットを送受信すると MKA セッションを開始します。

%MKA-5-SESSION\_START: (Gi1/0/2 : 2) MKA Session started for RxSCI 0050.5699.36ce/0000, AuditSessionID C0A8000100000D56FD55B3BF, AuthMgr-Handle 97000D57 dot1x-ev(Gi1/0/2): Sending out EAPOL packet EAPOL pak dump Tx EAPOL pak dump rx dot1x-packet(Gi1/0/2): Received an EAPOL frame dot1x-packet(Gi1/0/2): Received an MKA packet その後、4 個のパケット交換セキュア ID が受信(RX)セキュリティ アソシエーションとともに

作成されます。

HULC-MACsec: MAC: 0050.5699.36ce, Vlan: 10, Domain: DATA HULC-MACsec: Process create TxSC i/f GigabitEthernet1/0/2 SCI BC166525A5020002 HULC-MACsec: Process create RxSC i/f GigabitEthernet1/0/2 SCI 50569936CE0000 HULC-MACsec: Process install RxSA request79F6630 for interface GigabitEthernet1/0/2 セッションは終了し、送信(TX)セキュリティアソシエーションが追加されます。 %MKA-5-SESSION\_SECURED: (Gi1/0/2 : 2) MKA Session was secured for RxSCI 0050.5699.36ce/0000, AuditSessionID C0A8000100000D56FD55B3BF, CKN A2BDC3BE967584515298F3F1B8A9CC13 HULC-MACsec: Process install TxSA request66B4EEC for interface GigabitEthernet1/0/ ポリシー「must-secure」が一致すると、認証が成功します。

%AUTHMGR-5-SUCCESS: Authorization succeeded for client (0050.5699.36ce) on Interface Gi1/0/2 AuditSessionID C0A8000100000D56FD55B3BF 2秒ごとに MKA Hello パケットが交換され、すべての対象が動作していることが確認されます。

dotlx-ev(Gi1/0/2): Received TX PDU (5) for the client 0x6E0001EC (0050.5699.36ce)
dotlx-packet(Gi1/0/2): MKA length: 0x0084 data: ^A
dotlx-ev(Gi1/0/2): Sending EAPOL packet to group PAE address
EAPOL pak dump Tx

#### 失敗シナリオのデバッグ

サプリカントが MKA に対して設定されていないときに、正常な 802.1X 認証の後で ISE が暗号 化を要求する場合:

RADIUS: Received from id 1645/224 10.48.66.74:1645, Access-Accept, len 342 %DOT1X-5-SUCCESS: Authentication successful for client (0050.5699.36ce) on Interface Gi1/0/2 AuditSessionID C0A800010000D55FD4D7529 %AUTHMGR-7-RESULT: Authentication result 'success' from 'dot1x' for client (0050.5699.36ce) on Interface Gi1/0/2 AuditSessionID C0A800010000D55FD4D7529 スイッチは5個の EAPOL パケットを送信するときに MKA セッションを開始しようとします。

%MKA-5-SESSION\_START: (Gil/0/2 : 2) MKA Session started for RxSCI 0050.5699.36ce/0000, AuditSessionID COA800010000D55FD4D7529, AuthMgr-Handle A4000D56 dot1x-ev(Gil/0/2): Sending out EAPOL packet EAPOL pak dump Tx dot1x-ev(Gil/0/2): Sending out EAPOL packet EAPOL pak dump Tx dot1x-ev(Gil/0/2): Sending out EAPOL packet EAPOL pak dump Tx dot1x-ev(Gil/0/2): Sending out EAPOL packet EAPOL pak dump Tx dot1x-ev(Gil/0/2): Sending out EAPOL packet EAPOL pak dump Tx dot1x-ev(Gil/0/2): Sending out EAPOL packet EAPOL pak dump Tx dot1x-ev(Gil/0/2): Sending out EAPOL packet EAPOL pak dump Tx dot1x-ev(Gil/0/2): Sending out EAPOL packet EAPOL pak dump Tx

%MKA-4-KEEPALIVE\_TIMEOUT: (Gi1/0/2 : 2) Peer has stopped sending MKPDUs for RxSCI 0050.5699.36ce/0000, AuditSessionID C0A800010000055FD4D7529, CKN F8288CDF7FA56386524DD17F1B62F3BA %MKA-4-SESSION\_UNSECURED: (Gi1/0/2 : 2) MKA Session was stopped by MKA and not secured for RxSCI 0050.5699.36ce/0000, AuditSessionID C0A8000100000D55FD4D7529, CKN F8288CDF7FA56386524DD17F1B62F3BA %AUTHMGR-5-FAIL: Authorization failed or unapplied for client (0050.5699.36ce) on Interface Gi1/0/2 AuditSessionID C0A800010000D55FD4D7529 802.1x セッションは正常な認証を報告しますが、認証は失敗します。

| Interface:         | GigabitEthernet1/0/2     |
|--------------------|--------------------------|
| MAC Address:       | 0050.5699.36ce           |
| IP Address:        | 192.168.1.201            |
| User-Name:         | cisco                    |
| Status:            | Authz Failed             |
| Domain:            | DATA                     |
| Security Policy:   | Must Secure              |
| Security Status:   | Unsecure                 |
| Oper host mode:    | single-host              |
| Oper control dir:  | both                     |
| Session timeout:   | N/A                      |
| Idle timeout:      | N/A                      |
| Common Session ID: | C0A8000100000D55FD4D7529 |
| Acct Session ID:   | 0x00011CA0               |
| Handle:            | 0xA4000D56               |
|                    |                          |
|                    |                          |

Runnable methods list:

Method State dot1x Authc Success

データ トラフィックはブロックされます。

#### パケット キャプチャ

サプリカント サイトでトラフィックがキャプチャされると、4 個の Internet Control Message Protocol (ICMP) エコー要求/応答が送受信され、以下が実行されます。

- 4 個の暗号化 ICMP エコー要求をスイッチに送信(802.1AE のために 88e5 が予約されています)
- •4 個の復号化 ICMP エコー応答を受信

これは AnyConnect が Windows API にフックされる方法のためです(パケットが送信されるときの libpcap の前、およびパケットが受信されるときの libpcap の前)。

| No.  | Source                | Destination          | Protocol | Length Info              |                         |         |
|------|-----------------------|----------------------|----------|--------------------------|-------------------------|---------|
| 3    | Vmware_99:36:ce       | Cisco_25:a5:43       | 0x88e5   | 106 Ethernet II          |                         |         |
| 4    | 192.168.1.10          | 192.168.1.201        | ICMP     | 74 Echo (ping) reply     | id=0x0001, seq=23/5888, | ttl=255 |
| 5    | Vmware_99:36:ce       | Cisco_25:a5:43       | 0x88e5   | 106 Ethernet II          |                         |         |
| 6    | 192.168.1.10          | 192.168.1.201        | ICMP     | 74 Echo (ping) reply     | id=0x0001, seq=24/6144, | ttl=255 |
| 7    | Vmware_99:36:ce       | Cisco_25:a5:43       | 0x88e5   | 106 Ethernet II          |                         |         |
| 8    | 192.168.1.10          | 192.168.1.201        | ICMP     | 74 Echo (ping) reply     | id=0x0001, seq=25/6400, | ttl=255 |
| 9    | Vmware_99:36:ce       | Cisco_25:a5:43       | 0x88e5   | 106 Ethernet II          |                         |         |
| 10   | 192.168.1.10          | 192.168.1.201        | ICMP     | 74 Echo (ping) reply     | id=0x0001, seq=26/6656, | ttl=255 |
| 4    |                       |                      |          |                          |                         |         |
| ▶ Fr | ame 3: 106 bytes on າ | ∢ire (848 bits), 106 | bytes c  | aptured (848 bits)       |                         |         |
| ⊳ Et | hernet II, Src: Vmwa  | re_99:36:ce (00:50:5 | 6:99:36: | ce), Dst: Cisco_25:a5:43 | (bc:16:65:25:a5:43)     |         |
| ⊽ Da | ta (92 bytes)         |                      |          |                          |                         |         |
| 1    | ata: 2c000000013c005  | 0569936ce0000565d05c | 5dfa65d  | 7345d3                   |                         |         |

[Length: 92]

**注**:スイッチド ポート アナライザ(SPAN)または組み込みパケット キャプチャ (EPC)などの機能を持つスイッチで MKA または 802.1AE トラフィックをスニフィング する機能はサポートされていません。

#### MACsec と 802.1x モード

MACsec では、すべての 802.1x モードがサポートされているわけではありません。

『Cisco TrustSec 3.0 How-To Guide:Introduction to MACsec and NDAC』では、以下のように説 明されています。

- Single-Host モード: Single-Host モードでは、MACsec は完全にサポートされます。このモードでは、単一の MAC アドレスまたは IP アドレスだけが認証され、MACsec で保護されます。エンドポイントが認証した後に別の MAC アドレスがポートで検出されると、セキュリティ違反がポートでトリガーされます。
- Multi-Domain Authentication (MDA) モード:このモードでは、1つのエンドポイントをデータドメイン上に配置し、別のエンドポイントを音声ドメイン上に配置することができます。
   MDA モードでは、MACsec は 完全にサポートされます。両方のエンドポイントが MACsec 可能であれば、それぞれの独立した MACsec セッションによってそれぞれが保護されます。
   一方のエンドポイントだけが MACsec 可能である場合、そのエンドポイントは保護できますが、もう一方のエンドポイントでは暗号化されずにパケットが送信されます。
- Multi-Authentication モード:このモードでは、単一のスイッチポートに対して事実上無制限の数のエンドポイントを認証できます。このモードでは MACsec はサポートされていません。
- Multi-Host モード:このモードで MACsec を使用することは技術上可能ですが、推奨されていません。Multi-Host モードでは、ポートの最初のエンドポイントが認証され、追加のエンドポイントはすべて、最初の認証を介してネットワークで許可されます。MACsecは最初に接続されたホストで動作しますが、他のエンドポイントのトラフィックは暗号化されたトラフィックではないため、実際には通過しません。

# 関連情報

- <u>3750 用 Cisco TrustSec 設定ガイド</u>
- ASA 9.1 用 Cisco TrustSec 設定ガイド
- Identity-Based Networking Services : MAC セキュリティ
- Catalyst 3750X シリーズ スイッチでの TrustSec Cloud と 802.1x MACsec の設定例
- ASA と Catalyst 3750X シリーズ スイッチ TrustSec の設定例とトラブルシューティング ガ イド
- <u>Cisco TrustSec の展開およびロードマップ</u>
- <u>テクニカル サポートとドキュメント Cisco Systems</u>